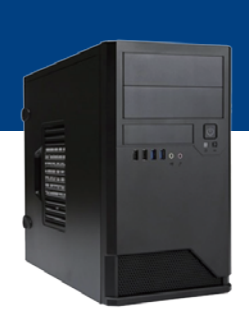

## はじめてでも簡単に作れる!シリーズ 205 詳細マニュアル

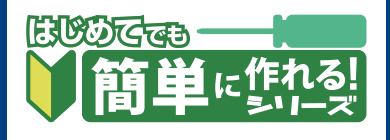

このマニュアルでは、はじめてでも簡単に作れる!シリーズ 205 で使用するマザーボー ド上のコネクタや、組み立て時におけるモデル特有の注意点を解説します。 パソコンの基本的な製作方法は、「自作パソコン 組立マニュアル」をご覧ください。 http://www.dospara.co.jp/5info/img/lp\_jisaku/jisaku\_manual\_150326.pdf

# マザーボード(GA-H110M-HD2)の各コネクタ

※マザーボード付属のSATA ケーブルは2 本です。標準構成のHDD・光学ドライブで使用しますので、SSD などを増設する際は SATA ケーブルも別途ご用意ください。 ※マザーボードを標準ケース「IW-EMO48」に取り付ける際は、インチネジを使用します。 ※ケースの前面ファン用コネクタは、付属の分岐ケーブルに接続します。

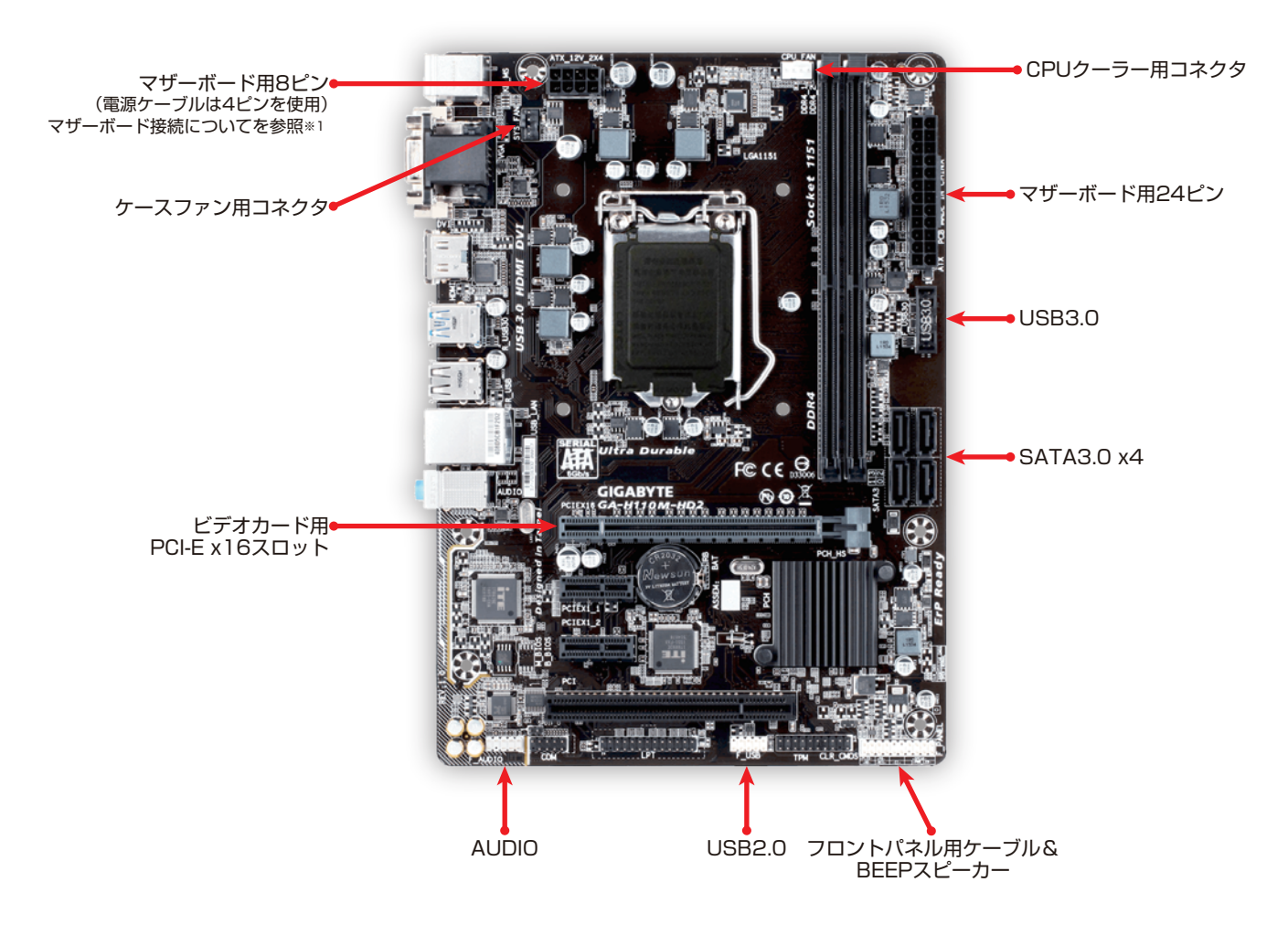

■マザーボード接続について\*1

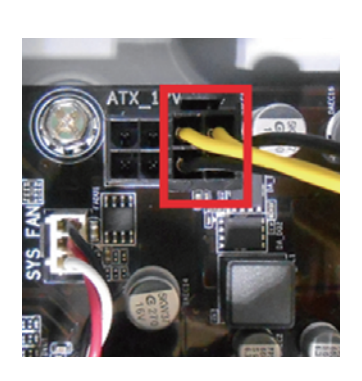

マザーボード用8ピンに電源の 4ピンケーブルを接続する時 は、右側の4ピンに接続してく ださい。 ■マザーボード背面の出力端子

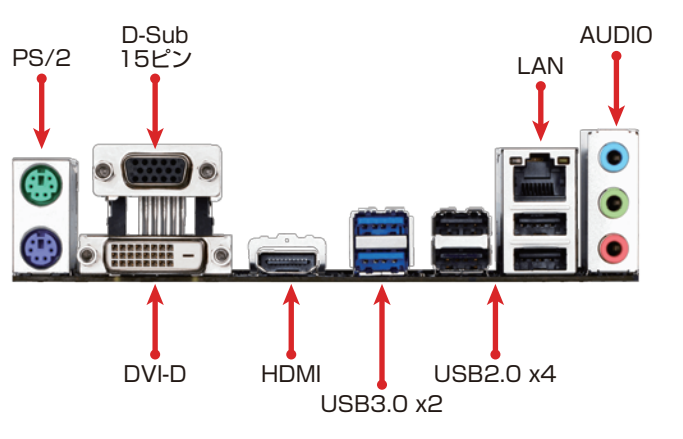

※ディスプレイ出力は、2画面まで同時出力可能です。

### はじめてでも簡単に作れる!シリーズ 205 詳細マニュアル

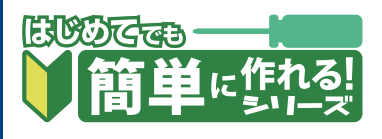

# 組み立て時の注意点

### 1.フロントパネルの外し方

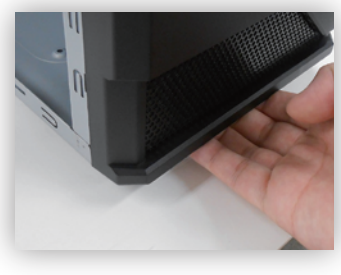

ケース前面パネルに手を入れ、引き 出す準備をします。

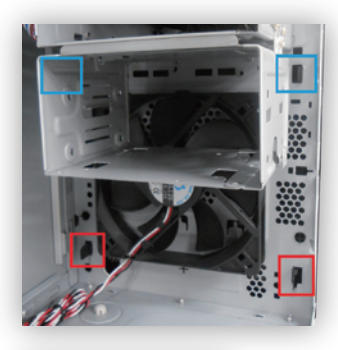

パネルを引きながら、赤枠のロック を外側に、赤枠が外れたら青色の ロックを内側に押し、下の方から少 しずつパネルを外します。

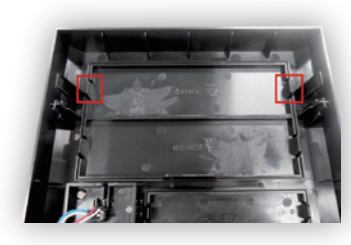

パネルを外したら、触りやすい側の 爪を内側に曲げながら、5インチベ イのカバーを外側に押し出します。 カバーが外れたらパネルを戻しま す。爪を強く押すと折れる事があり ますのでご注意ください。

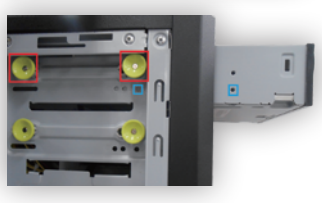

赤枠のロックを少し引き、光学ドラ イブ前面から挿入します。 ドライブのネジ穴がロックの真下 (青枠)に来たら、ロックを押してド ライブを固定します。

#### 2.HDDの取り付け

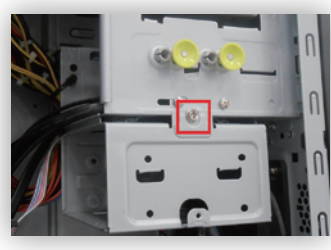

赤枠のネジを外し、ベイを取り出し てHDD を取付けます。先にケーブ ルをまとめるため、まだ戻さないで ください

#### 3.SATAケーブルの接続場所

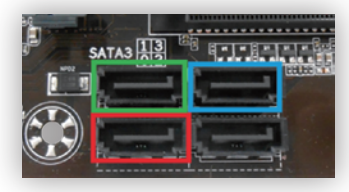

起動用のHDD/SSDは SATA3\_0(<del>赤枠</del>)、 光学ドライブは SATA3\_3(青枠)に接続します。 別途HDD/SSDを増設した場合は、 SATA3\_1(緑枠)に接続します。

#### 4.フロントパネル&BEEPスピーカーの配線

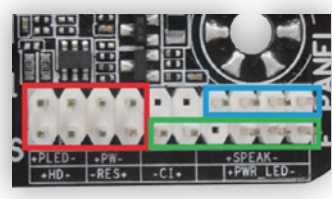

<mark>赤枠</mark>部分にフロントパネル用 ケーブルを、 青枠部分にBEEPスピーカーを 接続します。 緑枠の部分は使用しません。

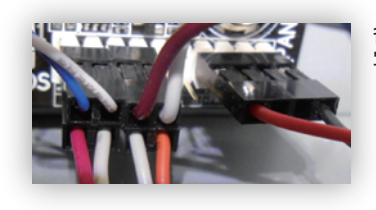

各種ケーブルを 写真の様に接続してください。

#### 5.ケーブルマネジメントについて

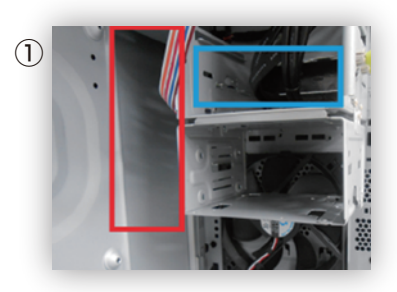

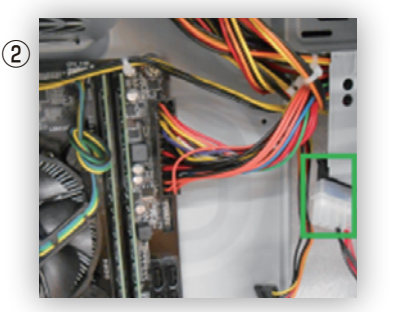

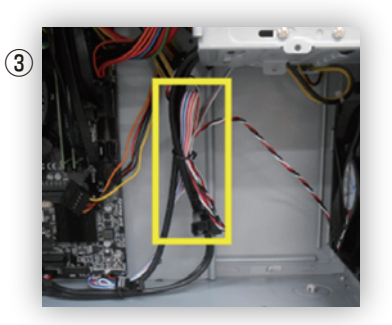

 ①標準ケースEM-048は、3.5インチベイの裏側(赤枠)や、光学ドライブの下部(青枠)にスペースがあります。 USB2.0/3.0・AUDIOケーブルは青枠部分にまとめると良いでしょう。
②電源ケーブルは赤枠部分にまとめると良いでしょう。
②電源ケーブルはホーブルはHDDや光学に接続しますので、まだ縛らないでください。 また、ケースファンの分岐ケーブルは、ペリフェラル4ピン(緑枠)に予め接続しておきましょう。
③前面パネルやファンのケーブルは、USB2.0・AUDIOと一緒に黄枠付近で縛りましょう。

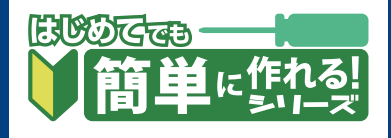

## UEFI の基本設定

UEFI画面に入るには、PCの電源を入れた直後からDELを何度か押し続けてください。 この設定は、Windows 8.1/10 64bit版向けとなります。

### 1.時刻設定

| MLT. System        | BIOS Peripherals |                       |
|--------------------|------------------|-----------------------|
| System Information |                  |                       |
| Model Name         |                  | H110M-HD2             |
| 8805 Version       |                  |                       |
| BIOS Date          |                  | 11/10/2016            |
| BIOS ID            |                  | BA39AG0U              |
|                    |                  | Administrator         |
| System Language    |                  | English               |
| System Date        |                  | [ 02 / 13 / 2017] Mon |
| Sustem Time        |                  |                       |

初期設定は時刻が日本時間ではありま せん。「System」タブの 「System Date」「System Time」 にカーソルを合わせ、 「+-」とEnterキーで時刻を 変更してください。

### 2.CSM設定

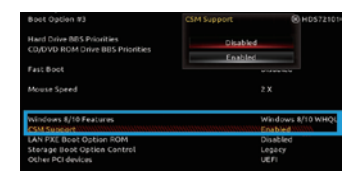

「BIOS」タブでは、「Windows 8/ 10 Feature」を「Windows 8/ 10 WHQL」にすると、すぐ下に 「CSM Support」の項目が 表示されますので「Disable」にして ください。

### 3.Secure Boot設定

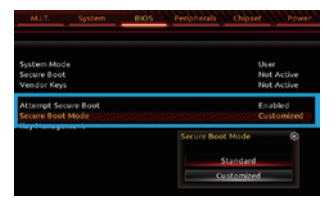

「CSM Support」のさらに下の 「Secure Boot」に入り、 「Attempt Secure Boot」を 「Enable」に、 下の「Secure Boot Mode」を 「Standard」にします。

### 4.Fast Boot 設定

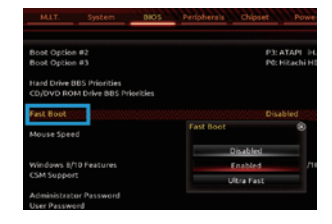

「Bios」タブの「Fast Boot」を「 Enable」or「Ultra Fast」にすると、 OSの起動が高速になります。 「Ultra Fast」の場合、 高速すぎて起動時にDELを押して再度 UEFIに入るのが困難になりますのでご 注意ください。

### 5.設定保存&再起動

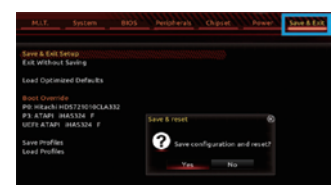

光学ドライブのイジェクトボタンを押 してトレイをだし、Windows 10の ディスクをセットしたら、 「Save & Exit」タブの「Save & Exit Setup」を選択し、「Yes」を押 して設定保存&再起動をします。

### 6.再起動直後の注意点

Press any key to boot from CD or DVD....

再起動後にこのメッセージが表示され ますので、すぐにスペースキーか ENTERキーを押すと、 Windows 10のインストールが始まり ます。最初のメッセージ中に押し忘れ るor遅れると、もう一度メッセージが 表示されますが、2回目のメッセージ ではキーを押さず、UEFI画面に戻るの を待ち、また再起動してください。

### 7.ドライバインストール時の注意点

コノビューソー
ゴ サウンド、ビデオ、およびゲーム コントローラー
Realtek High Definition Audio
インテル(R) ディスブレイ用オーディオ
システム テハイス
リフトウェア デバイス
ディスク ドライブ
ディスブレイ アダブター

OSインストール後、ディスクをマザーボードに付属のドライバディスクに入れ替え、 メニュー画面の「Xpress Install」をクリックしてドライバをインストールします。 完了のメッセージが表示されたら、PCを一度再起動します。 ディスクのバージョンによっては、この時点でIntelのグラフィック・サウンドドライバがインストー ルされませんので、再起動後にLANを接続して数分お待ちください。 マウスカーソルを画面左下に合わせ、マウスを右クリック→デバイスマネージャを開き、 「サウンド、ビデオ、およびゲームコントローラー」「ディスプレイアダプター」の項目に インテル(Intel)ドライバが表示されればインストールは完了です。

■お困りの際はこちらまで

パソコンの故障修理・診断・増設はおまかせ 困ったときのドスパラサポート http://pc119.dospara.co.jp/

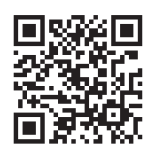

■ご購入・お問合せはこちら

ドスパラ通販サイト http://www.dospara.co.jp/

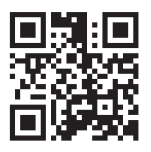